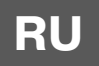

# РУКОВОДСТВО ПО ЭКСПЛУАТАЦИИ

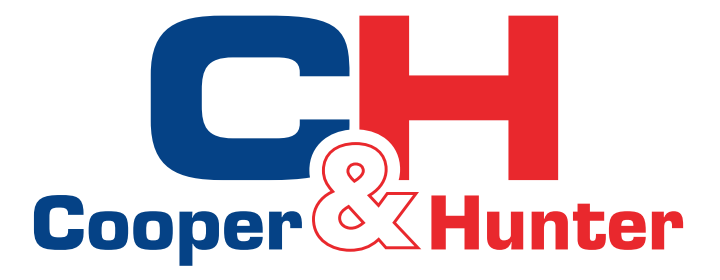

# HomeEasy

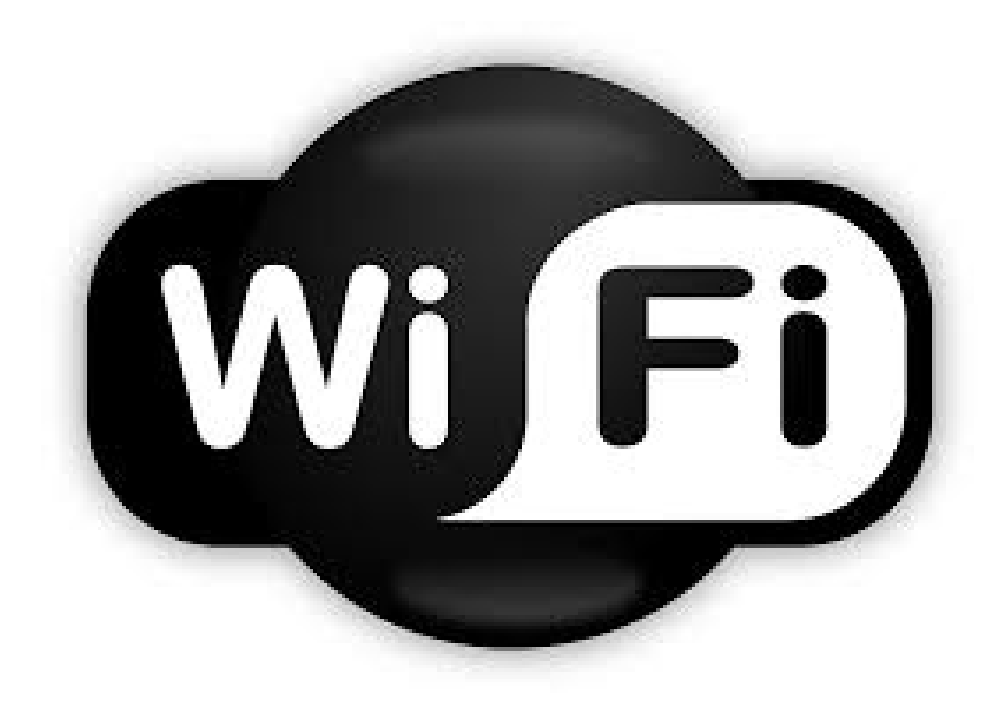

Пожалуйста, внимательно изучите данное руководство перед началом работы

Designed by Cooper&Hunter International Corporation, Oregon, USA www.cooperandhunter.com 1. Установка программного обеспечения (перед началом использования пожалуйста завершите установку и регистрацию программного обеспечения).

• Используйте окружающую среду: необходимо использовать телефон и беспроводной маршрутизатор который нужно подключить к интернету.

• Загрузите приложение «HomeEasy» из магазина Google Play / Арр или сканируйте QR-код, как показано на смартфоне, и завершите установку.

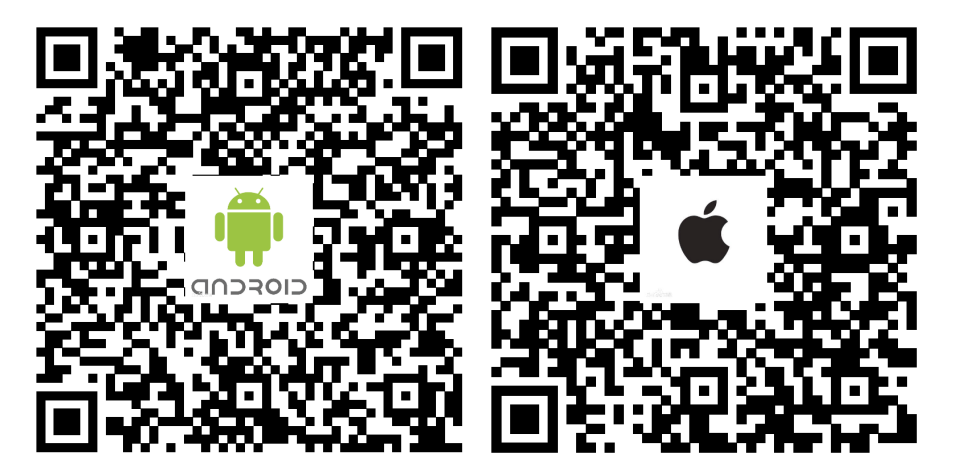

Для подключения через Android

Для подключения через Apple

•Для входа через АРР (программу) необходимо выполнить сканирование следующего двухмерного кода для конфигурации:

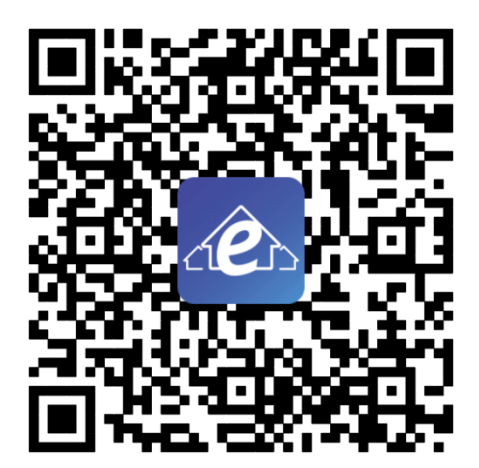

Конфигурация QR-кода

#### 2. Подключите сеть

• На пульте нажмите кнопку WiFi для включения WiFi модуля, индикатор WiFi начнет медленно мигать, затем нажмите и удерживайте кнопку WiFi в течение 3 секунд, зуммер издаст звуковой сигнал дважды, на дисплее кондиционера отобразится «о2», индикатор WiFi начнет быстро мигать, кондиционер переходит в режим подключения.

• Откройте настройки мобильного WiFi в Вашем телефоне, подключитесь к кондиционеру, имя устройства по умолчанию SMART\_XXXX, пароль по умолчанию: 88888888;

• Откройте установленную APP (программу), нажмите «+», чтобы перейти на страницу конфигурации сети, выберите имя WiFi, к которому вы хотите подключиться, и введите пароль (например, wifi\_test, 12345678), и выберите AUTO (удаленное подключение) или LOCAL (локальная сеть).

| ull 中国移动 ♥ 10.09         | aul 中国标动 辛 10:10<br>く Settings WLAN                                                                                                | ଡ଼ ଏ ୪ ଶେଲ 🔳 🖓 | ani († 1968)<br>Kark | <ul> <li>TOTA</li> <li>Network configuration</li> </ul> | @-7 @ 61% ∰<br>П | ull 中回移动 ♥ 1017<br><a>Settings</a> WLAN | @ 1 8 60% 🔳 🖯 |
|--------------------------|----------------------------------------------------------------------------------------------------|----------------|----------------------|---------------------------------------------------------|------------------|-----------------------------------------|---------------|
| Line Easy                | WLAN                                                                                                    |                | samyou<br>TPGuest    | samyou                                                  | ¢                | WLAN                                    |               |
|                          | <ul> <li>SMART_88c3</li> </ul>                                                                                                    | • ≈ (j)        |                      | TPGuest_4EE4                                            | ÷                | ✓ wifi_test                             | • ⊕ ①         |
|                          | CHOOSE & NETWORK                                                                                                    |                | TP-LINK_52FCCE       |                                                         | ş                | CHOOSE & NETWORK                        |               |
|                          | samyou                                                                                                    |                |                      | samyou-1                                                | ¢                | ChinaNet-vvyV                           | ≜ ≉ (Ì)       |
|                          | samyou_5G                                                                                                    |                |                      | wifi_test                                               |                  | samyou                                  | • ≑ ①         |
|                          | TPGuest_4EE4                                                                                                    | ⇒ ()           |                      | ¢                                                       | samyou_5G        | ₽ \$ ()                                 |               |
|                          | Other                                                                                                    |                |                      |                                                         | samyou-1         | ● ≑ ①                                   |               |
|                          |                                                                                                    |                |                      |                                                         |                  | TPGuest_4EE4                            | * (i)         |
|                          | Apps Using WLAN & Cellular                                                                                                    | >              | ****                 | ****                                                    | 0                | Other                                   |               |
|                          | Enable WAPI                                                                                                    | Ø              |                      | Setting                                                 |                  | Apps Using WLAN & Cellular              | ×             |
| Cooper Hunter            | Ask to Join Networks                                                                                                    | 0              |                      |                                                         |                  | Enable WAPI                             | $\bigcirc$    |
| ADENTECH AIR CONDITIONER | Known networks will be joined automatically. If no known<br>networks are available, you will have to manually select a<br>network. |                |                      |                                                         |                  | Ask to Join Networks                    | Ø             |

•Нажмите кнопку конфигурации для настройки сети, после ожидания подключения к сети, зуммер внутреннего блока кондиционера издаст звуковой сигнал 3 раза, кондиционер покажет ОЗ, что указывает на успешное подключения к сети;

• Проверьте, подключен ли мобильный WiFi и соединение с кондиционером к той же сети Wi-Fi, что и WiFi-модуль. Если вы не подключены, пожалуйста, вручную подключите и верните устройство обнаружения APP;

• После успешного соединения, вернитесь к АРР, нажмите «Обновить», чтобы найти кондиционер.

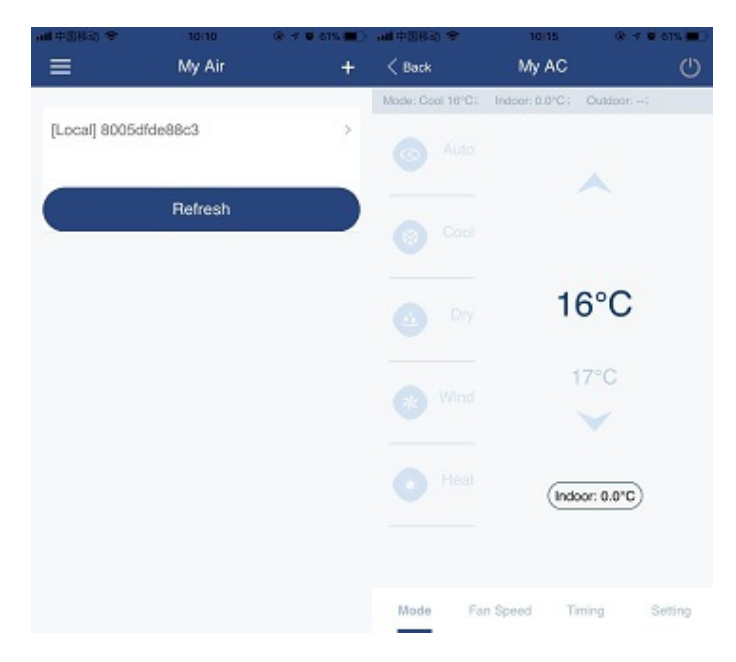

#### 3. Уведомление

• Чтобы обеспечить найлучшее качество связи, поместите маршрутизатор в положение оптимального сигнала;

• Если возникает ошибка управления, вернитесь к списку устройств, нажмите «Обновить» и убедитесь, что сетевое соединение впорядке;

• Поддерживающие устройства: IOS, 7 и выше, телефоны с поддержкой Android 4 и выше;

• Если обновление приложения телефона приводит к тому что ручное управление не доступно с фактическим интерфейсом, пожалуйста используйте мобильное приложение.

Designed by Cooper&Hunter International Corporation, Oregon, USA www.cooperandhunter.com E-mail: info@cooperandhunter.com

\* Cooper&Hunter постоянно работает над улучшением своей продукции, поэтому информация приведенная в данном руководстве, может быть изменена без предварительного уведомления потребителей.

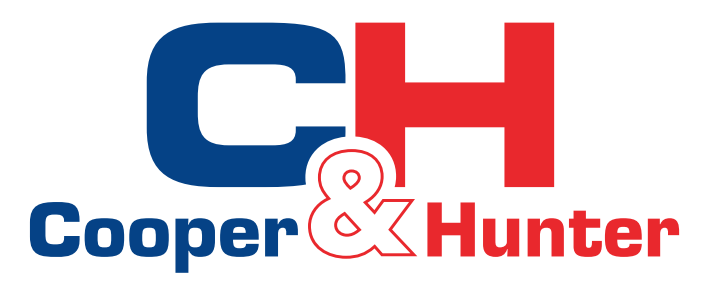

# HomeEasy

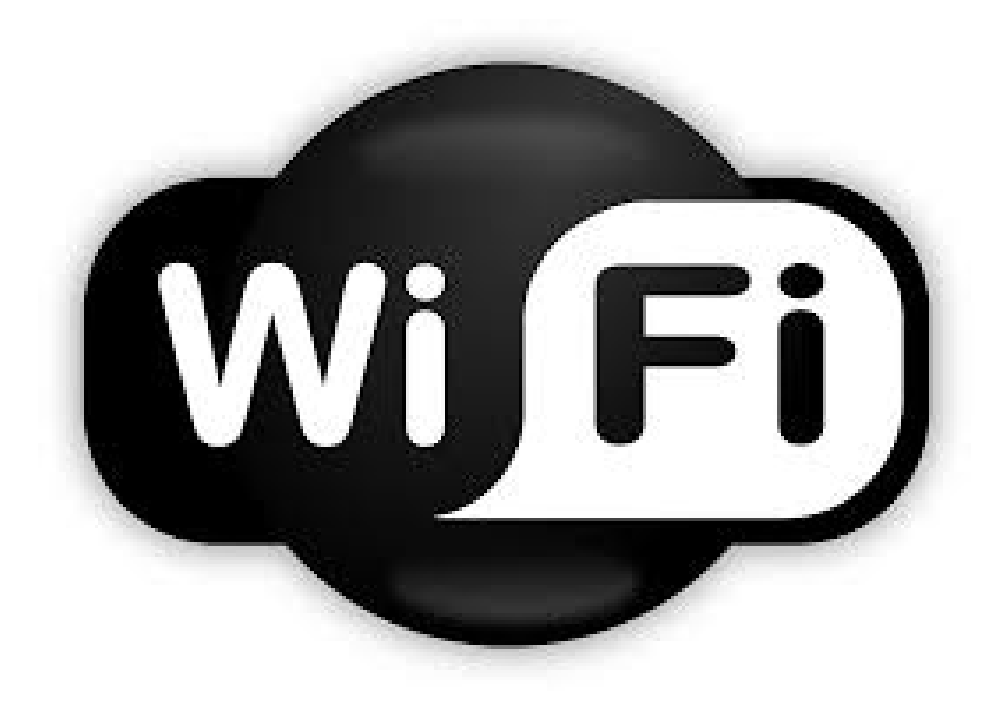

For proper operation, please read and keep this manual carefully.

Designed by Cooper&Hunter International Corporation, Oregon, USA www.cooperandhunter.com

# **Instructions**:

**1. Software installation** (*For the first time using, please complete the software installation and registration*);

• Using environment : need to work with smart phones and wireless routers, and routers need to connect to the network;

• Download the "HomeEasy" APP from Google play /App store or scan the QR code as below by smart phone and complete the installation.

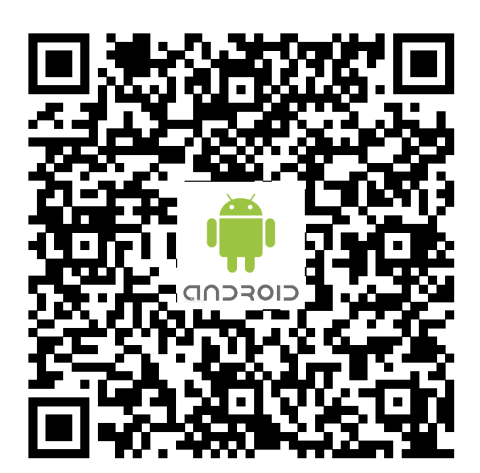

Android download locations

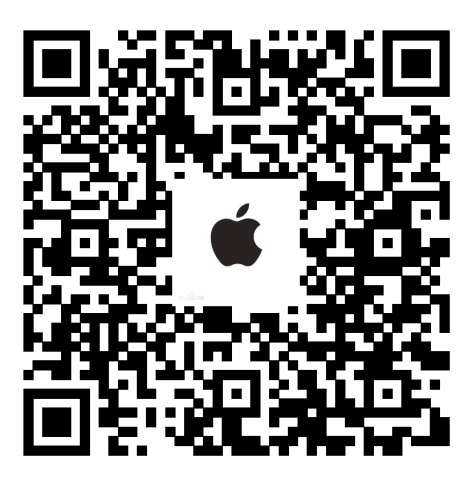

Apple download locations

• For the first time to enter the APP, need to scan the following twodimensional code for configuration.

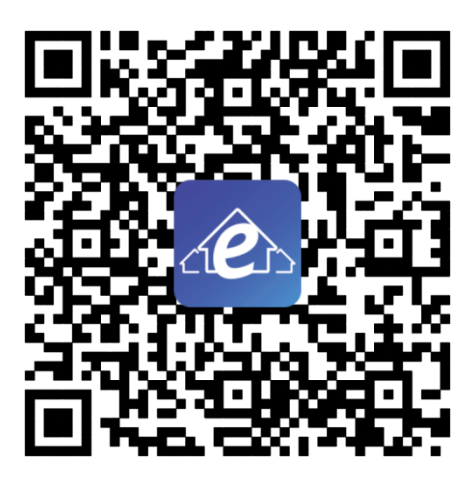

Configuration QR code

## 2. Connect network

• Press the WiFi button to control the WiFi switch, for the first time use, presser the WiFi button to open WiFi, the WiFi indicator light flashes slowly, then press the WiFi button for 3 seconds, he buzzer will beep twice, air conditioning indoor display 'o2', the WiFi indicator flashes fast, air conditioning enters the Configuration mode.

• Open the mobile WiFi settings, connect the air conditioning, the device default name SMART\_XXXX, the default password is 88888888;

 Open the installed APP, click "+" to enter the network configuration page, select the name of the WiFi you want to connect to, and enter the password (for example, <u>wifi\_test</u>, 12345678), and select AUTO (remote connection) or LOCAL (local area network)

• Click on the configuration button for network configuration, after waiting for network to succeed, buzzer sounds 3 times, air conditioning shows O3, indicating that the connection network success;

• Check if the mobile WiFi and air conditioning connection is connected to the same WiFi network configured by the WiFi module. If not connected, please manually connect and return the APP discovery device;

• After connecting successfully, return to APP, click the "Refresh" to find

### the air conditioning.

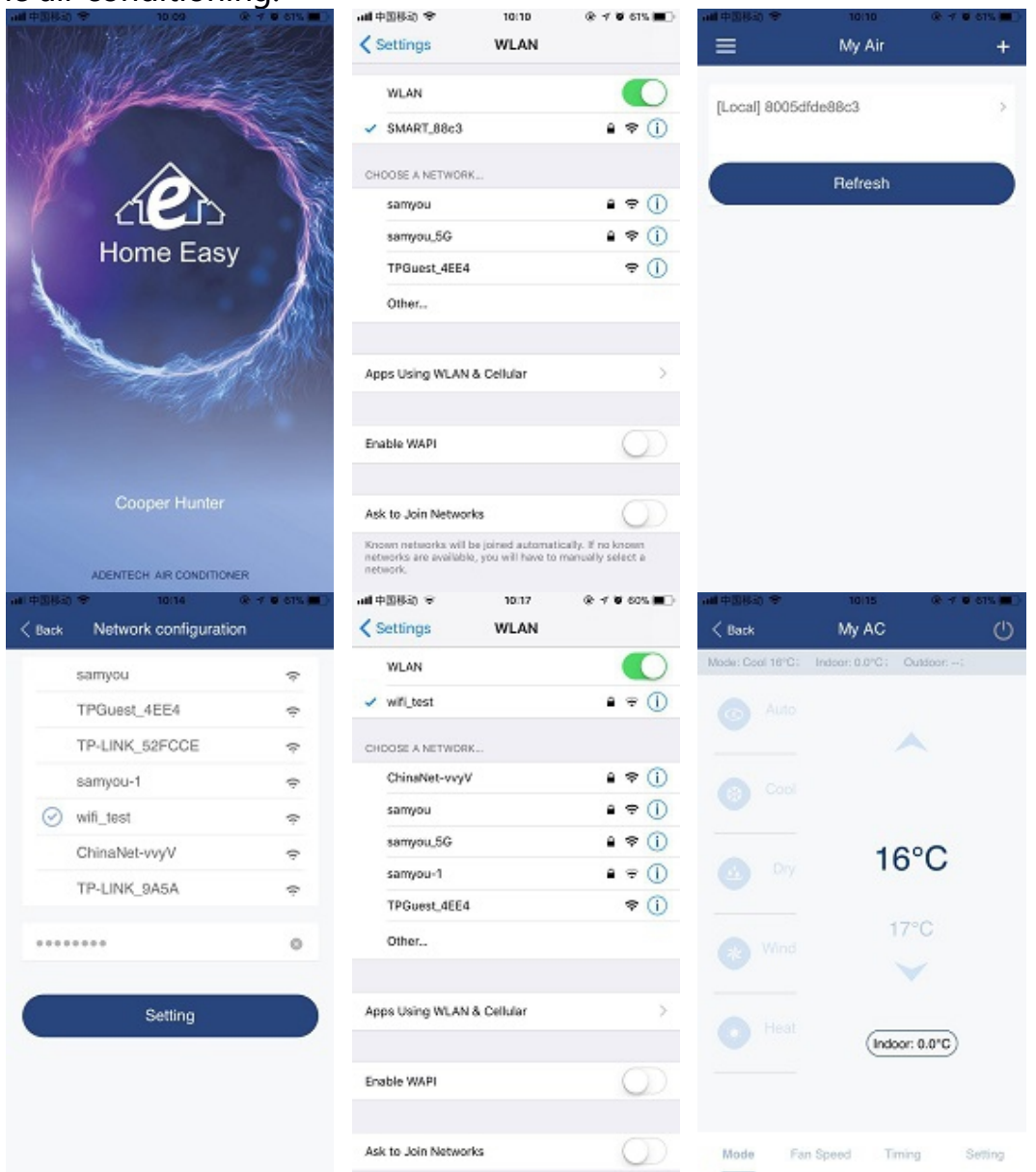

### 3. Notice

• In order to ensure the quality of communication, please place the router in a better signal position;

• If a control exception occurs, go back to the device list, click "Refresh", and verify that the network connection is abnormal;

• Support devices: IOS, 7 and above version phones, Android 4 and above version phones;

• If the phone application upgrade causes the manual to be out of touch with the actual interface, please use the mobile application program interface as the standard.

Designed by Cooper&Hunter International Corporation, Oregon, USA www.cooperandhunter.com E-mail: info@cooperandhunter.com

\* Cooper & Hunter is constantly working to improve their products, so the information in this manual is subject to change without prior notice.